## 医療法人社団 ふかみレディースクリニック

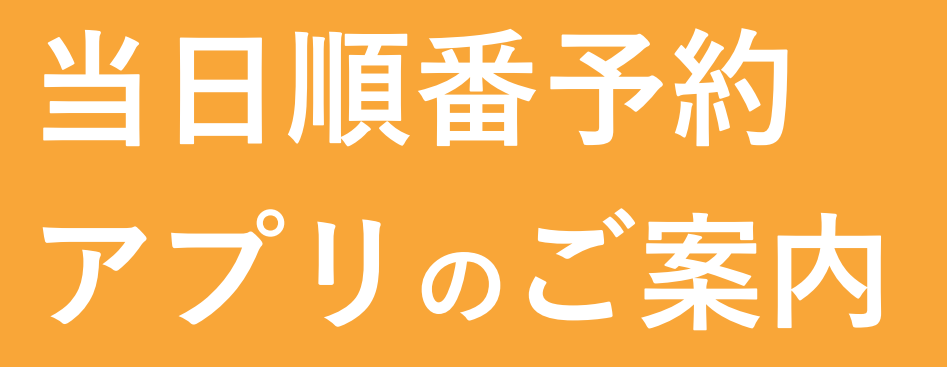

| SIMなし 🗢 🗵 🛛 8:58                                               | 1 🗅  |
|----------------------------------------------------------------|------|
| 於察券 メッセ・                                                       |      |
| 🕺 富士通病院                                                        | × 0  |
| FUITSU<br>7890 8日5<br>富士通太郎<br>19900101年<br>第四条号<br>0123456789 | ⊘    |
| 受付票 予約情報                                                       | 診察状況 |
| <b>東</b> 換案内                                                   |      |
| 病院案内                                                           |      |
| タクシー呼出                                                         |      |

# スマートフォンのアプリゕら当日順番予約<sup>ができます</sup>!

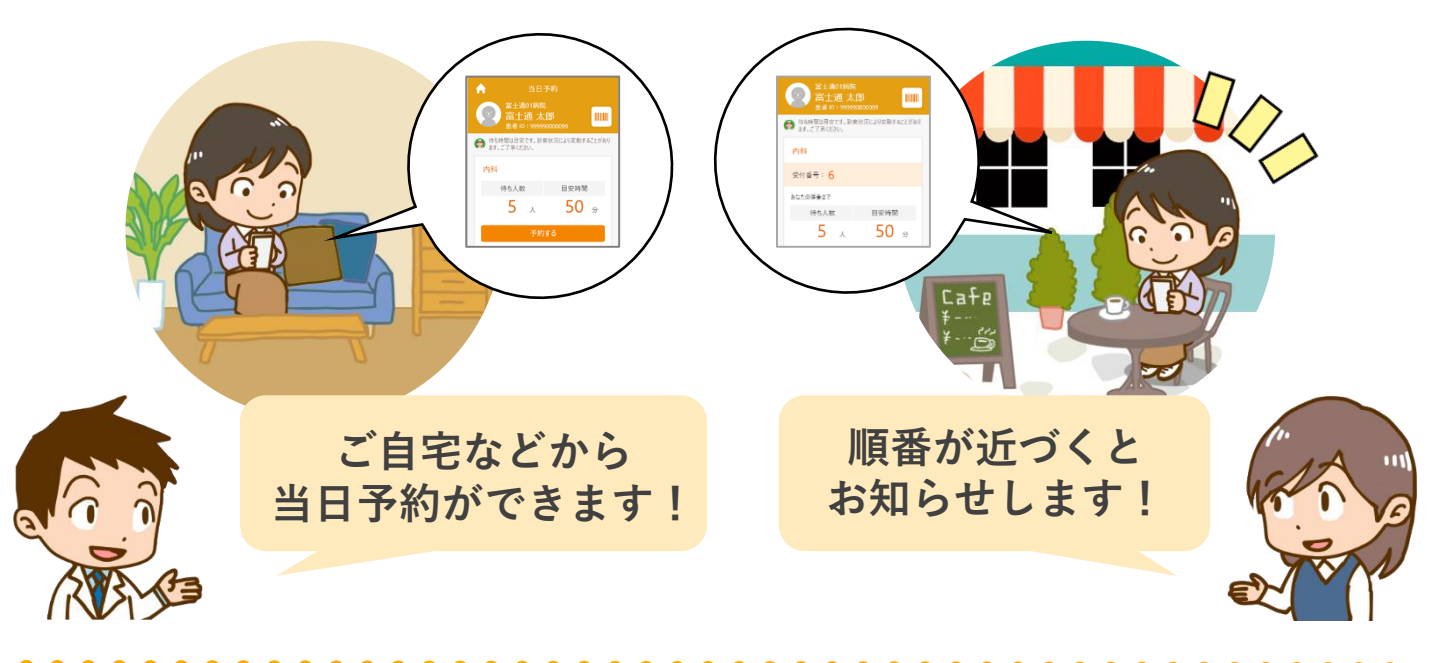

#### ●受付できるのは く当日のみ> です。

### ●来院時に「アプリで予約しています」とお伝えください。

- ●初めての方(診察券番号の無い方)はご利用できませんので直接ご来院ください。
- ●症状や診察内容により順番が前後することがございますのでご了承ください。

#### ●アプリの受付番号と院内でお渡しする番号とは異なります。

●診察終了時点で来院ない場合、予約はキャンセルとなります。

### 2022年10月3日から利用開始!

| アプリでの予約時間         | 月 | 火 | 水 | 木 | 金 | <b>±</b> | 日·祝 |
|-------------------|---|---|---|---|---|----------|-----|
| 9:45a.m.~0:15p.m. |   |   | • |   |   | •        |     |
| 4:45p.m.~6:45p.m. | • | • | — | • | • | —        | —   |

●婦人科・産科 ●麻酔科(ペインクリニック)

# ご利用開始方法

#### STEP1 「HOPE LifeMark-コンシェルジュ」アプリのインストール

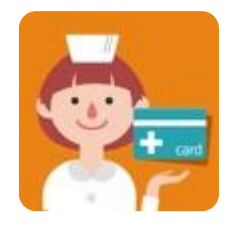

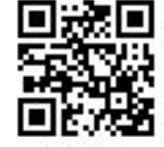

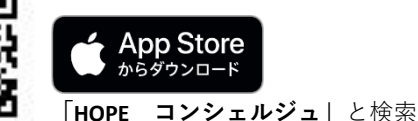

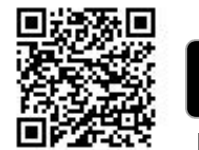

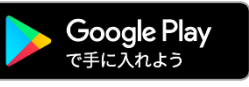

<sup>「</sup>HOPE コンシェルジュ」と検索

※本アプリはタブレットには対応しておりません。

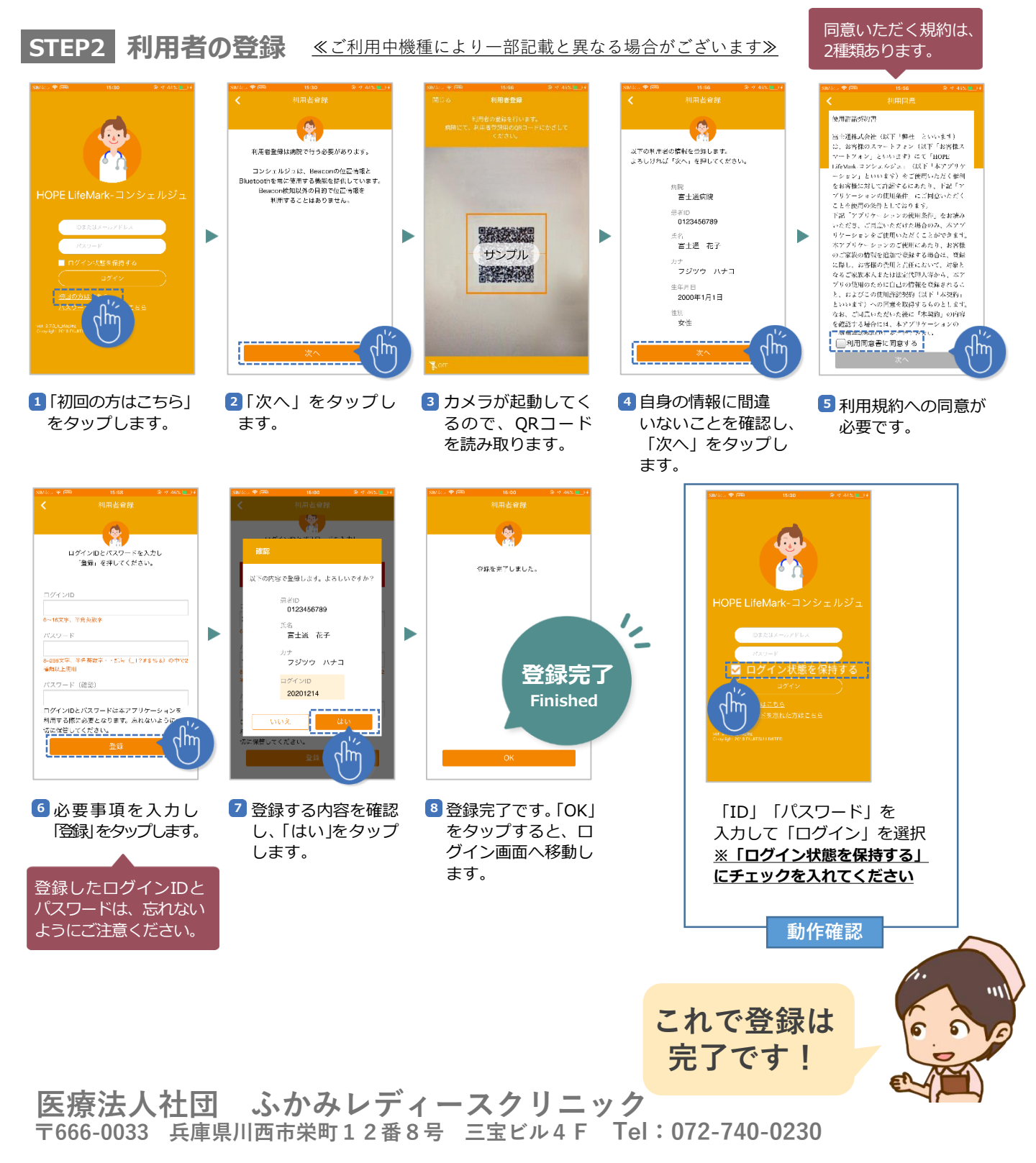